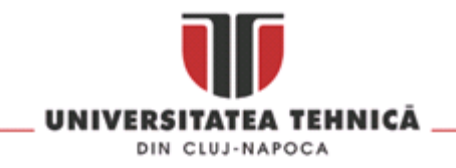

## Conectare la rețeaua EduRoam

Pentru acces în rețeaua EduRoam trebuie să aveți un cont de email de tipul **prenume.nume@student.utcluj.ro**. Pentru studenții fără un astfel de cont, procedura de obținere a unui astfel de cont este prezentată în <u>Secțiunea 1</u>. Pentru studenții care dețin deja un cont de mail, procedura de conectare la EduRoam este prezentată în <u>Secțiunea 2</u>.

## Secțiunea 1:

1. Se accesează <u>https://intranet2.utcluj.ro</u>.

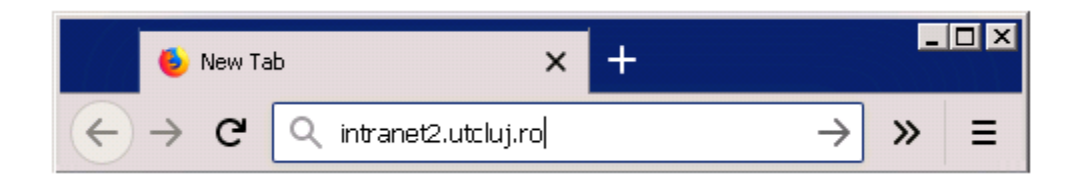

2. Se accesează link-ul "Student nou".

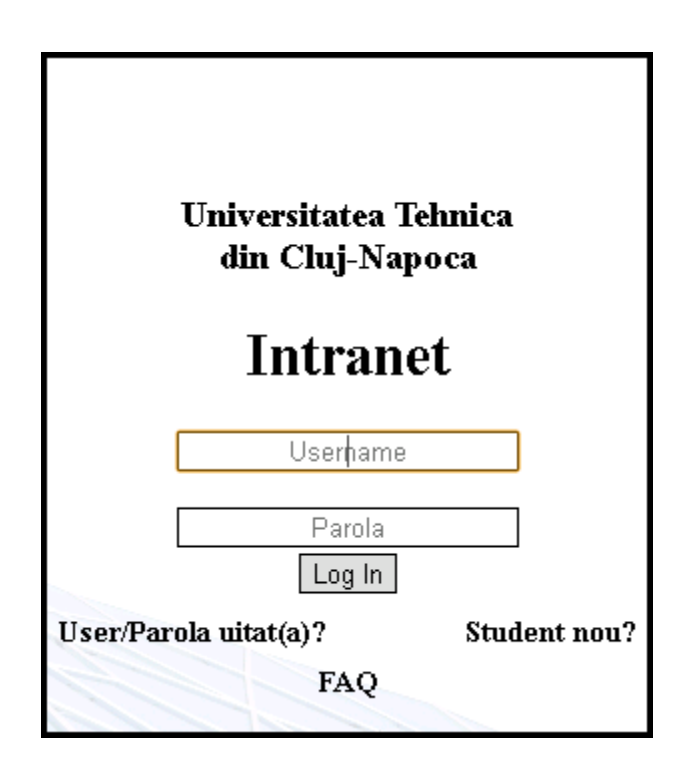

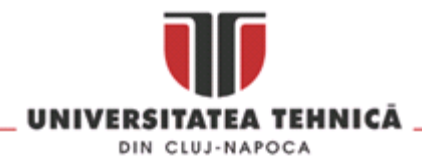

3. În următoarea pagină se vor completa câmpurile "Username" și "Parola" cu datele de logare de pe Sinu (<u>https://sinu.utcluj.ro</u>). În câmpurile "Email alternativ" și "Telefon mobil" introduceți adresa dvs. actuală de email(ex: gmail, yahoo) și numărul de telefon. La final introduceți "Codul din imagine" și faceți click pe "Creare user" pentru a vă crea contul de email.

| •                                                                                                    | Crea            | are user student |               | 1 |  |  |
|----------------------------------------------------------------------------------------------------|-----------------|------------------|---------------|---|--|--|
| Bun venit pe intranet.utcluj.ro                                                                                                    |                 |                  |               |   |  |  |
| intranet.utcluj.ro este serviciul oferit de <u>Centrul de Comunicatii - Pusztai Kalman</u> si<br>se adreseaza angajatilor si studentilor Universitatii Tehnice din Cluj Napoca.              |                 |                  |               |   |  |  |
| Datele de autentificare pe Intranet2 vor coincide cu cele oferite deja de<br>Departamentul de Informatica (SINU). Pentru verificare, va rugam sa le introduceti<br>in formularul de mai jos. |                 |                  |               |   |  |  |
| Mai sunt necesare <b>date de contact</b> pentru recuperarea parolei sau username-ului.                                                                                                    |                 |                  |               |   |  |  |
| Username                                                                                                    | Parola          | Email alternativ | Telefon mobil |   |  |  |
|                                                                                                    | M5              | minel 3          |               |   |  |  |
|                                                                                                    | Codul din imagi | ine              |               |   |  |  |
| ST 1                                                                                                    |                 | Creare user      |               |   |  |  |

Dupa ce ați făcut click pe "Creare user", un mail conținând un link de activare va fi trimis pe adresa dvs. actuală de email (cea introdusă anterior în câmpul "Email Alternativ"). Dupa accesarea acestui link contul va fi activ. La final trebuie să vă autentificați pe <u>https://intranet2.utcluj.ro</u>.

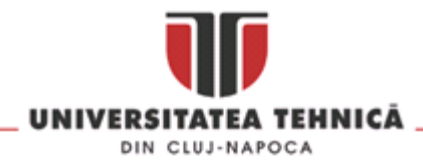

## Secțiunea 2.1:

Pentru acces în rețeaua EduRoam de pe Windows pașii sunt următorii:

1. Se selectează rețeaua cu SSID-ul eduroam:

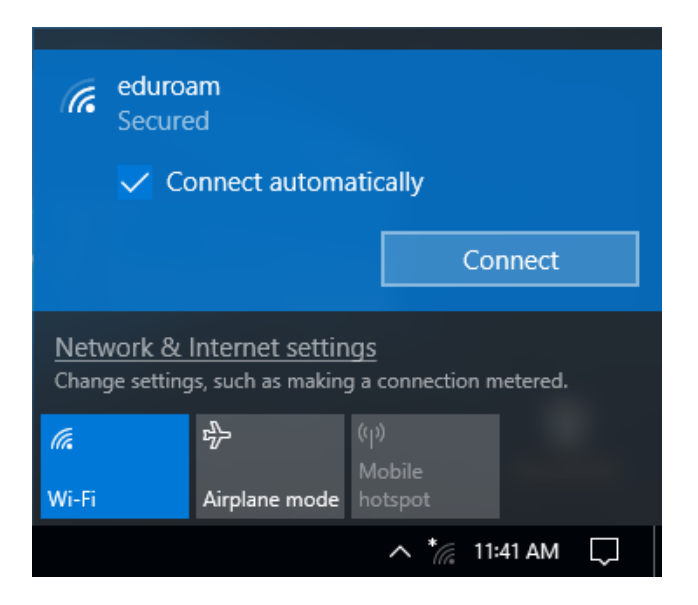

2. Se introduc credențialele de conectare: la username-ul dvs. este adresa de email din cadrul UTCN, urmată de parola contului de student.

Username: prenume.nume@student.utcluj.ro Parola : Parola contului email de student

| (i.                                                                                             | eduroam<br>Connecting             |            |  |  |  |
|-------------------------------------------------------------------------------------------------|-----------------------------------|------------|--|--|--|
|                                                                                                 | Enter your user name and password |            |  |  |  |
|                                                                                                 | prenume.nume@student.utcluj.ro    |            |  |  |  |
|                                                                                                 | •••••                             | $^{\circ}$ |  |  |  |
|                                                                                                 | OK Cancel                         |            |  |  |  |
| <u>Network &amp; Internet settings</u><br>Change settings, such as making a connection metered. |                                   |            |  |  |  |
| <i>ili</i> a<br>Wi-Fi                                                                           | ည်း<br>Mobile<br>Airplane mode    |            |  |  |  |
|                                                                                                 | ^ */, 11:44 AM [                  | $\neg$     |  |  |  |

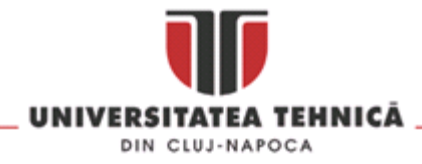

3. Se acceptă certificatul serverului Radius, apăsând butonul "Connect"

| ſ.                                                                                                    | eduroam<br>Connecting |                          |  |  |  |
|----------------------------------------------------------------------------------------------------|-----------------------|--------------------------|--|--|--|
| Continue connecting?<br>If you expect to find eduroam in this location,<br>go ahead and connect. Otherwise, it may be a<br>different network with the same name.<br>Show certificate details |                       |                          |  |  |  |
|                                                                                                    | Connect               | Cancel                   |  |  |  |
| Network & Internet settings<br>Change settings, such as making a connection metered.                                                                                                    |                       |                          |  |  |  |
| <i>M</i> .<br>Wi-Fi                                                                                                    | 평가<br>Airplane mode   | (၂)<br>Mobile<br>hotspot |  |  |  |
|                                                                                                    |                       | ^ * // 11:46 AM □        |  |  |  |

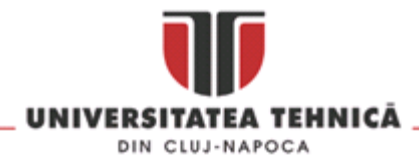

## Secțiunea 2.2:

Pentru acces în rețeaua EduRoam de pe Android pașii sunt următorii:

1. Se selectează rețeaua cu SSID-ul eduroam:

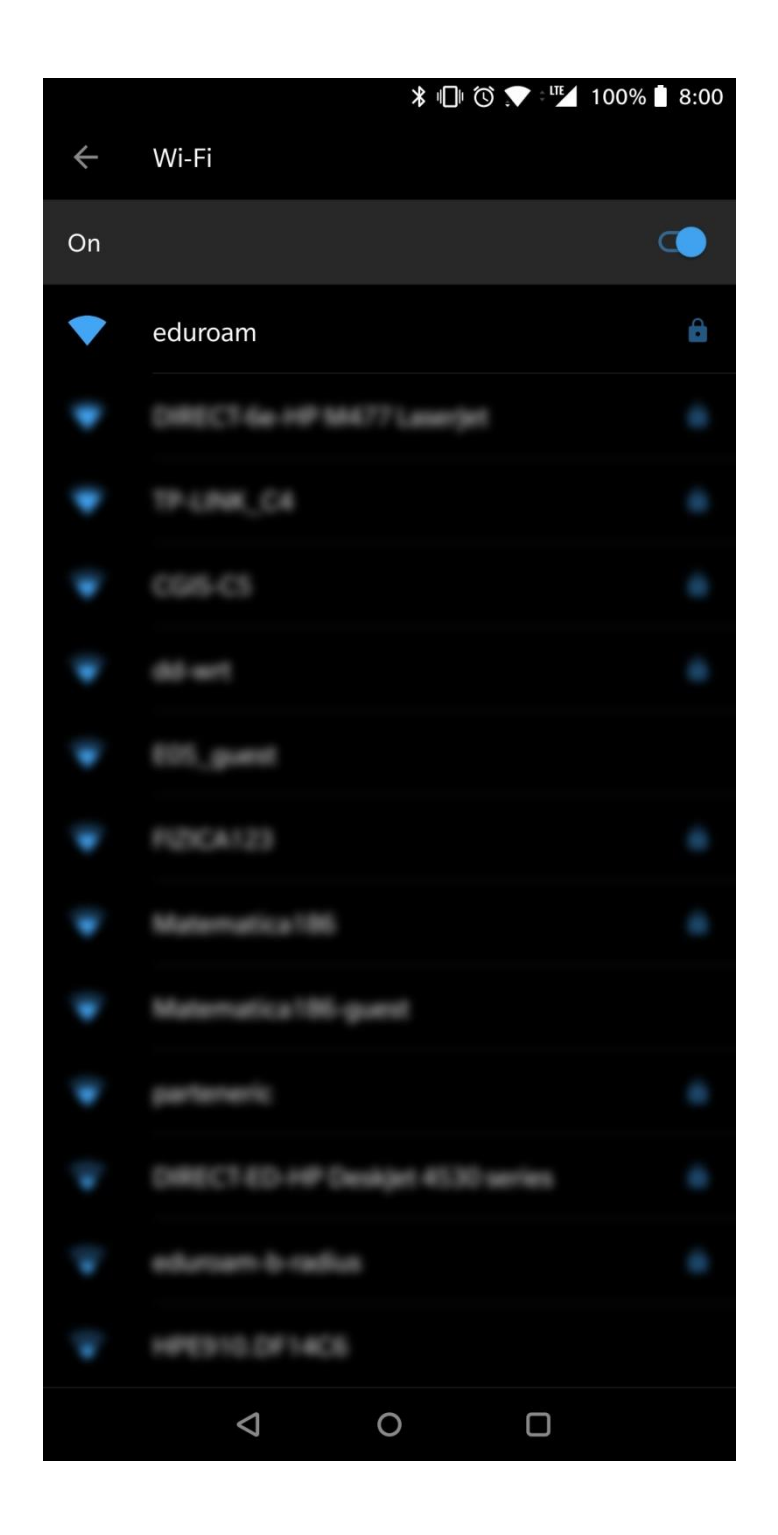

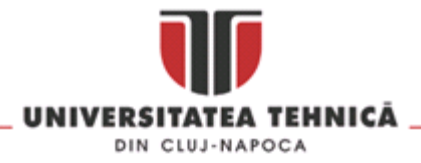

2. Se introduc credențialele de conectare: la username-ul dvs. este adresa de email din cadrul UTCN, urmată de parola contului de student.

Username: prenume.nume@student.utcluj.ro Parola : Parola contului email de student

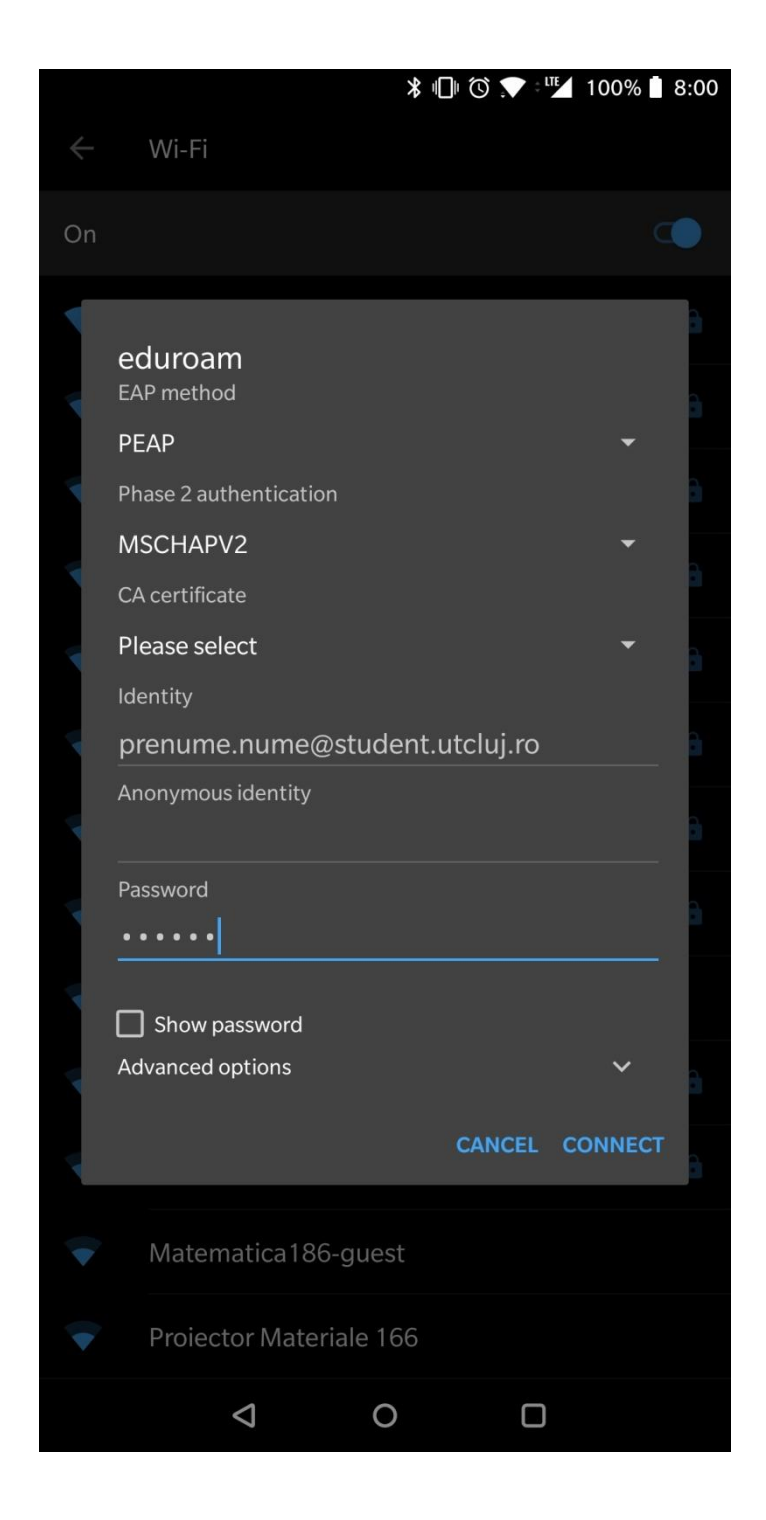